## MoTeC M4-M48 ECU

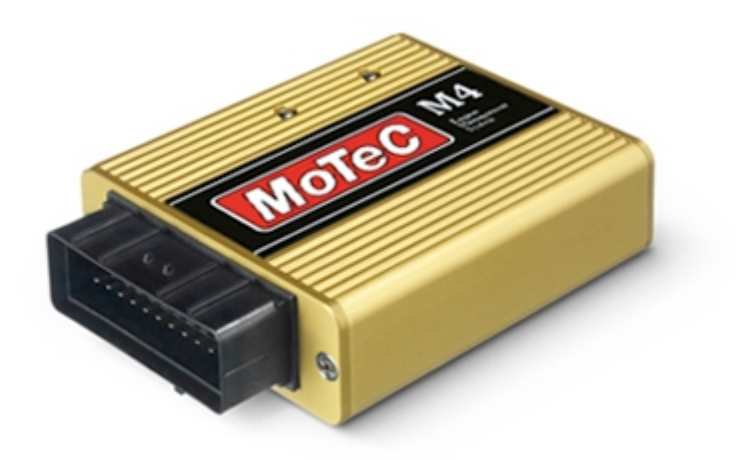

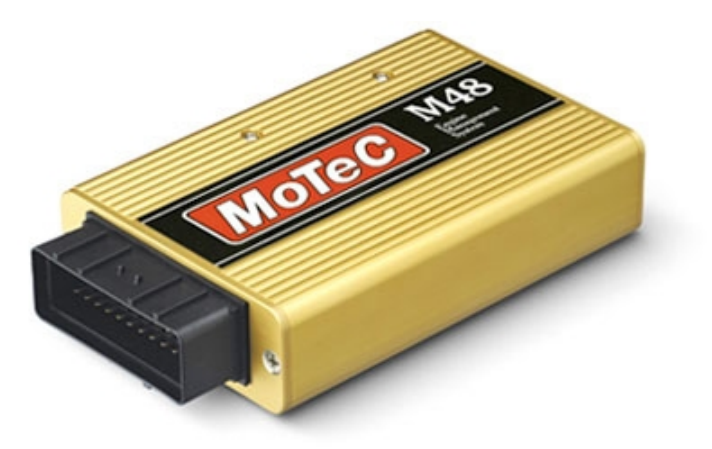

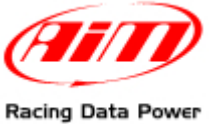

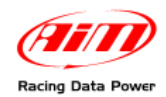

## INTRODUCTION

**AIM** has developed special applications for many of the most common ECU: by special applications we mean user-friendly systems which allow to easily connect the vehicle ECU to our hi-tech data loggers: user needs only to install harness between the **logger** and the ECU.

Once connected, the logger displays (and/or records, depending on the model and on the ECU data stream) values like RPM, engine load, throttle position (TPS), air and water temperatures, battery voltage, speed, gear, lambda value (air/fuel ratio) analog channels...

All AIM loggers include – free of charge – **Race Studio 2** software, a powerful tool to configure the system and analyze recorded data on your PC.

#### Warning:

MoTeC M4-M48 ECU are supported by AIM loggers only from serial number 3000 onwards. Once the ECU is connected, it is necessary to set it in the logger configuration in Race Studio 2 software. Select Manufacturer "MoTeC" and Model:

"M4-M48-Data3" for ECU using DataSet3 with baud rate 9600 "M4-M48-Data5" for ECU using DataSet5 with baud rate 9600 "M4-M48-Data5-19200" for ECU using DataSet5 with baud rate 19200

Refer to Race Studio Configuration user manual for further information concerning the loggers configuration.

As far as any further information concerning ECU firmware/software settings is concerned, it is always recommended to address to your ECU dealer.

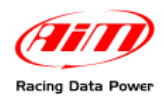

## INDEX

| 1.1 – Hardware check.31.2 – Software check (for MoTeC M48 only)31.3 – Software configuration3Chapter 2 – Serial Communication setup9Chapter 3 – Connection with AIM loggers92.1 – Connecting MoTeC M4 ECU to AIM loggers92.2 – Connecting MoTeC M48 ECU to AIM loggers10Chapter 3 – MoTeC M4-M48 communication protocol113.1 – M4-M48 Data3 (data set 3, baud rate 9600) communication protocol113.2 – M4-M48 Data5 (data set 5, baud rate 9600) communication protocol123.3 – M4-M48 Data5_19200 (data set 5, baud rate 19200) communication protocol13                                                                        | Chapter 1 – Technical notes                                                   | 3  |
|----------------------------------------------------------------------------------------------------|-------------------------------------------------------------------------------|----|
| 1.2 - Software check (for MoTeC M48 only)31.3 - Software configuration3Chapter 2 - Serial Communication setup9Chapter 3 - Connection with AIM loggers92.1 - Connecting MoTeC M4 ECU to AIM loggers92.2 - Connecting MoTeC M48 ECU to AIM loggers10Chapter 3 - MoTeC M4-M48 communication protocol113.1 - M4-M48 Data3 (data set 3, baud rate 9600) communication protocol113.2 - M4-M48 Data5 (data set 5, baud rate 9600) communication protocol123.3 - M4-M48 Data5_19200 (data set 5, baud rate 19200) communication protocol13                                                                                              | 1.1 – Hardware check                                                          | 3  |
| 1.3 - Software configuration       3         Chapter 2 - Serial Communication setup       9         Chapter 3 - Connection with AIM loggers       9         2.1 - Connecting MoTeC M4 ECU to AIM loggers       9         2.2 - Connecting MoTeC M48 ECU to AIM loggers       10         Chapter 3 - MoTeC M4-M48 communication protocol       11         3.1 - M4-M48 Data3 (data set 3, baud rate 9600) communication protocol       11         3.2 - M4-M48 Data5 (data set 5, baud rate 9600) communication protocol       12         3.3 - M4-M48 Data5_19200 (data set 5, baud rate 19200) communication protocol       13 | 1.2 – Software check (for MoTeC M48 only)                                     | 3  |
| Chapter 2 – Serial Communication setup9Chapter 3 – Connection with AIM loggers92.1 – Connecting MoTeC M4 ECU to AIM loggers92.2 – Connecting MoTeC M48 ECU to AIM loggers10Chapter 3 – MoTeC M4-M48 communication protocol113.1 – M4-M48 Data3 (data set 3, baud rate 9600) communication protocol113.2 – M4-M48 Data5 (data set 5, baud rate 9600) communication protocol123.3 – M4-M48 Data5_19200 (data set 5, baud rate 19200) communication protocol13                                                                                                    | 1.3 – Software configuration                                                  | 3  |
| Chapter 3 – Connection with AIM loggers92.1 – Connecting MoTeC M4 ECU to AIM loggers92.2 – Connecting MoTeC M48 ECU to AIM loggers10Chapter 3 – MoTeC M4-M48 communication protocol113.1 – M4-M48 Data3 (data set 3, baud rate 9600) communication protocol113.2 – M4-M48 Data5 (data set 5, baud rate 9600) communication protocol123.3 – M4-M48 Data5 (data set 5, baud rate 9600) communication protocol13                                                                                                    | Chapter 2 – Serial Communication setup                                        | 9  |
| 2.1 - Connecting MoTeC M4 ECU to AIM loggers                                                                                                    | Chapter 3 – Connection with AIM loggers                                       | 9  |
| 2.2 - Connecting MoTeC M48 ECU to AIM loggers                                                                                                    | 2.1 – Connecting MoTeC M4 ECU to AIM loggers                                  | 9  |
| Chapter 3 – MoTeC M4-M48 communication protocol                                                                                                    | 2.2 – Connecting MoTeC M48 ECU to AIM loggers                                 | 10 |
| <ul> <li>3.1 – M4-M48 Data3 (data set 3, baud rate 9600) communication protocol</li></ul>                                                                                                    | Chapter 3 – MoTeC M4-M48 communication protocol                               | 11 |
| 3.2 – M4-M48 Data5 (data set 5, baud rate 9600) communication protocol                                                                                                    | 3.1 – M4-M48 Data3 (data set 3, baud rate 9600) communication protocol        | 11 |
| 3.3 – M4-M48 Data5_19200 (data set 5, baud rate 19200) communication protocol 13                                                                                                    | 3.2 – M4-M48 Data5 (data set 5, baud rate 9600) communication protocol        | 12 |
|                                                                                                    | 3.3 – M4-M48 Data5_19200 (data set 5, baud rate 19200) communication protocol | 13 |

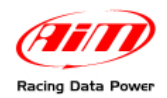

## **Chapter 1 – Technical notes**

MoTeC M4-M48 ECU can communicate with AIM loggers through the CAN BUS. This communication can be wrong for different reasons related to Hardware or software.

#### **1.1 – Hardware check**

MoTeC CAN line works normally with two only wires: CAN High (corresponding to AIM CAN+) and CAN low (corresponding to AIM CAN-). To check if hardware is ok:

- ensure that a 120 Ohm "line-end resistor" is installed between CAN+ and CAN-; use a multimeter; disconnect AIM logger from the ECU and make this check on both sides (ECU and logger);
- check if the amplitude of each bit is 2V (or at least 1.8); using a scope ground the probe on CAN- while measuring CAN+. Please ensure that no filtering feature is enabled on the scope: this because of high baud rate of this line.

#### 1.2 – Software check (for MoTeC M48 only)

Before connecting MoTeC M48 ECU to AIM loggers it is necessary to check ECU setting using MoTeC "ECU Menu" software V6.20 version that can be freely downloaded from www.motec.com.au.

Connect the ECU to PC serial line.

- If MoTeC software detects in the ECU an old version an upgrade is needed. It can be done using a Software upgrade unit available from most MoTeC dealers. Upgrading is automatically done by the software selecting the related voice.
- If MoTeC software detects in the ECU a corresponding software version no upgrade is needed.

#### **1.3 – Software configuration**

For MoTeC ECU to correctly communicate with AIM loggers it is necessary to have it correctly configured using MoTeC "ECU Menu" V6.20.

The configuration procedure is here below explained.

• Run MoTeC "ECU Menu" V6.20 software. This window appears.

| 3 MoTeC ECU Menu                   | _ 🗆 🗙 |
|------------------------------------|-------|
|                                    |       |
|                                    |       |
|                                    |       |
|                                    |       |
| Select ECU Type                    |       |
| M800<br>M4                         |       |
| ↓ ↑↓-Choose <enter>-Select</enter> |       |
|                                    |       |
|                                    |       |
|                                    |       |
|                                    |       |

• Select "M4" and press "Enter"

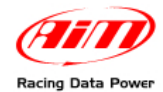

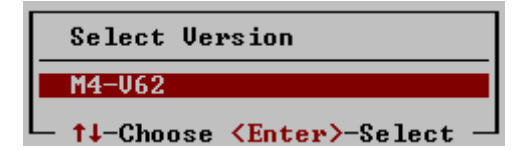

• Press "Enter".

This window appears:

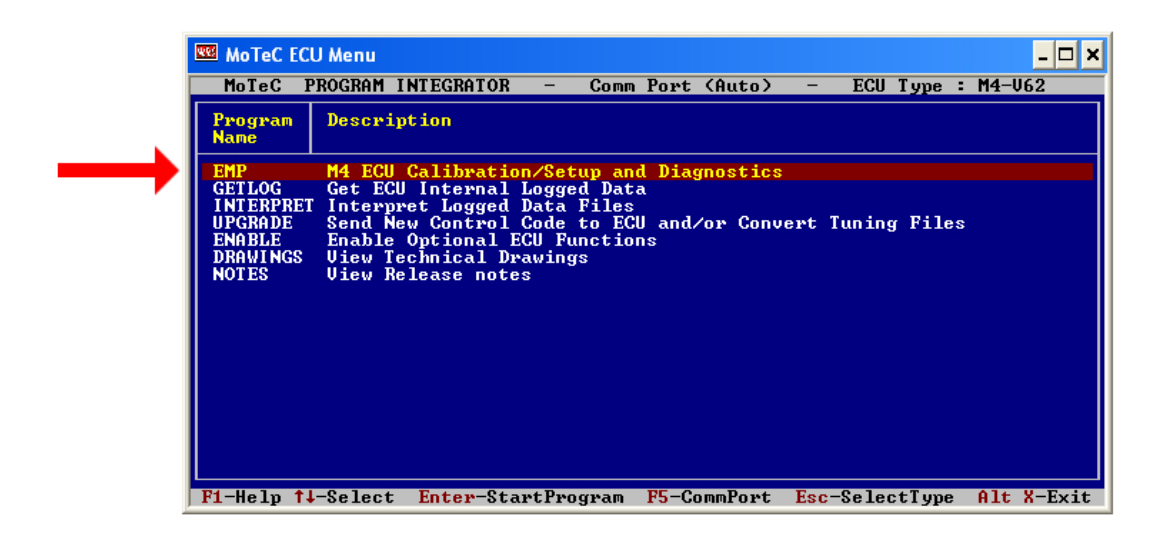

• Press "Enter".

This window appears:

| — Main Menu | - | ECU | Not | Connected _ |
|-------------|---|-----|-----|-------------|
| Adjust      |   |     |     |             |
| File        |   |     |     |             |
| Encryption  |   |     |     |             |
| Help        |   |     |     |             |
|             |   |     |     |             |
| Quit        |   |     |     | Alt X       |
|             |   |     |     |             |

• Press "Enter".

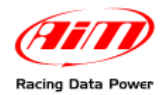

| MoTeC EC             | U Menu     |                                                       |                                                      | - 🗆 🗙          |
|----------------------|------------|-------------------------------------------------------|------------------------------------------------------|----------------|
| /                    | ,          | 1                                                     | ECU NOT Co                                           | onnected       |
|                      |            | SELECT FILE                                           |                                                      |                |
| File                 | Customer   | Engine Description                                    | *Date*                                               | *Time*         |
| 03050801<br>03050800 | 002<br>001 | MoTeC Advanced Tuning<br>MoTeC Standard Tuning        | 06 APR 2009<br>15 AUG 2001                           | 3:47p<br>2:31p |
| F1-Help 1            | '↓-Choose  | <pre><enter>-Select F2-View Comment F3-</enter></pre> | -Sort Toggle <mark><esc< mark="">&gt;-</esc<></mark> | -Abort         |

• Press "Enter".

This window appears:

| - SELECT SCREEN : Advanced<br>FUEL<br>IGNITION<br>Boost Limit<br>Misc Functions<br>Input/Output Functions<br>Accel Enrichment<br>Cold Start<br>RPM Limit | Tuning- |
|----------------------------------------------------------------------------------------------------|---------|
| General Setup                                                                                                    |         |
| Sensor Setup                                                                                                    |         |
| Site Setup                                                                                                    |         |
|                                                                                                    |         |
| END                                                                                                    | Alt X   |

- Select "General Setup";
- Press "Enter".

A window appears over the previous one:

| — SELECT SCREEN : Advanced Tuning<br>FUEL |   |
|-------------------------------------------|---|
| IGNITION                                  |   |
| Boost_Limit                               |   |
| Misc Functions                            |   |
| Input/Output Functions                    |   |
| Accel Enrichment                          |   |
| Cold Start                                |   |
| RPM Limit                                 |   |
| General Setup                             |   |
| Main Setur                                |   |
| Miscellaneous Setup                       |   |
| Miscellaneous Setup 2                     |   |
| Password                                  |   |
| Firing Order                              | Ш |
| Odd Fire TDCs                             |   |
|                                           | - |

- Select "Miscellaneous Setup 2";
- Press "Enter"

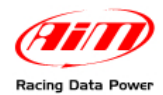

| 🚾 MoTeC ECU Menu                                                                                                    |                                                                                                    | - 🗆 >                                                                                                    |
|----------------------------------------------------------------------------------------------------|----------------------------------------------------------------------------------------------------|----------------------------------------------------------------------------------------------------|
| 03050801 / 002 / MoTeC (                                                                                                    | Advanced Tuning                                                                                              | g ECU NOT Connected                                                                                                    |
| Miscellaneous Setup 2<br>Diag Error Hold Time<br>Telemetry Baud Rate<br>Telemetry Data Set<br>Internal Log Set<br>Internal Logging Rate<br>Advanced Tuning | Ualue<br>* 2<br>1201<br>3<br>0<br>96<br>* 1<br>19<br>97<br>97<br>97<br>97<br>97<br>97<br>97<br>97<br>97<br>9 | ELEMETRY BAUD RATE<br>Raud Rate for Telemetry Link<br>201 = 1200 Baud<br>601 = 9600 Baud<br>602 = 9600 Baud (2 Stop Bits)<br>9201 = 19200 Baud<br>9202 = 19200 Baud (2 Stop Bits) |
| J F1-Help F9-Function PgUp                                                                                                    | /Dn-Hdj Ctrl-Fa                                                                                              | ast Enter-Set Esc-Screen/End                                                                                                    |

It is necessary to set:

- Telemetry Baud rate
- Telemetry Data Set

To set these parameters simply select the correct row and start writing, the setting window appears. Here below are shown the windows.

Baud Rate 9600: type "9601".

| —— Dire | ct | Entry |  |
|---------|----|-------|--|
| Enter   | :  | 9601  |  |
|         |    |       |  |

Direct Entry

: 19201

Enter

Baud Rate 19200: type "19201".

| —— Dire    | ect | Entry · |  |
|------------|-----|---------|--|
| Enter      | :   | 3       |  |
| Max<br>Min | :   | 7<br>0  |  |

| <br>—— Dire | ct | Entry — |   |
|-------------|----|---------|---|
| Enter       | :  | 5       | ] |
| Max<br>Min  | :  | 7<br>0  |   |

Data Set 5: type "5".

Data Set 3: type "3".

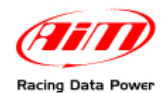

When all parameters have been set the window shows them correctly set as here below.

| 🚾 MoTeC ECU Menu                                                                                                    |                                         | _ 🗆 🗙                                                                                                    |
|----------------------------------------------------------------------------------------------------|-----------------------------------------|----------------------------------------------------------------------------------------------------|
| 03050801 / 002 / MoTeC A                                                                                                    | dvanced Tu                              | ning ECU NOT Connected                                                                                                    |
| Miscellaneous Setup 2<br>Diag Error Hold Time<br>Telemetry Baud Rate<br>Telemetry Data Set<br>Internal Log Set<br>Internal Logging Rate<br>Advanced Tuning | Value<br>* 2<br>9601<br>5<br>* 1<br>* 1 | TELEMETRY DATA SET<br>Data set for telemetry<br>Ø = Large Set<br>1 = Meter Set<br>2 = Short Set<br>3 = Standard Tuning Large Set<br>4 = PI<br>5 = ADL Dash Logger = Note that<br>the ECU 'Telemetry Baud Rate'<br>setup parameter should be<br>set to 19201<br>6 = Telemetry Monitor = Requires<br>the Telemetry option<br>7 = Same as 5 except better<br>(32 bit) error checking<br>Press F1 for more help |
| ri-neip ry-Function Pgup/                                                                                                    | DU-HUJ CER                              | T-Last Futer-Set ESC-Scheeu/Fug                                                                                                    |

• Press "Esc".

This window appears

| ← SELECT SCREEN : Advanced Tuning<br>FUEL<br>IGNITION<br>Boost Limit<br>Misc Functions<br>Input/Output Functions<br>Accel Enrichment<br>Cold Start<br>RPM Limit |
|----------------------------------------------------------------------------------------------------|
| General Setup                                                                                                    |
| Main Setup<br>Miscellaneous Setup<br>Miscellaneous Setup 2<br>Password                                                                                          |
| Firing Order<br>Odd Fire TDCs                                                                                                    |

• Press "Esc".

| - SELECT SCREEN : Advanced 1<br>FUEL<br>IGNITION<br>Boost Limit<br>Misc Functions<br>Input/Output Functions<br>Accel Enrichment<br>Cold Start<br>RPM Limit<br>General Setup<br>Sensor Setup<br>Site Setup | [uning— |
|----------------------------------------------------------------------------------------------------|---------|
| END                                                                                                    | Alt X   |

• Scroll until "END" and press "Enter" or press "Alt+X".

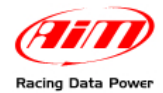

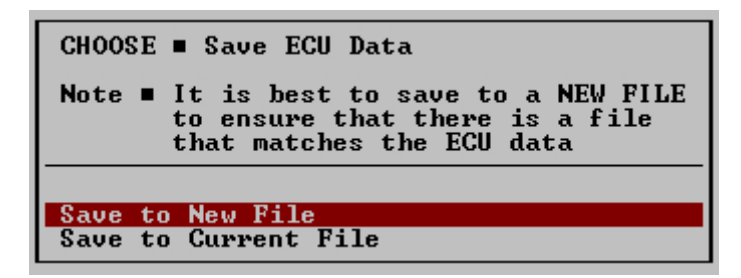

• Select "Save to New File" and press "Enter".

This window appears:

| 🚾 MoTeC ECU Menu                                                  | - 🗆 ×             |
|-------------------------------------------------------------------|-------------------|
| 03050801 / 002 / MoTeC Advanced Tuning                            | ECU NOT Connected |
| Enter New File Comments                                           | a                 |
| Customer Name 002<br>Programmer<br>Fuel Pressure<br>Injector Type |                   |
| Note 1<br>Note 2<br>Note 3<br>Note 4                              |                   |
| Note 5<br>Note 6<br>Note 7<br>Note 8                              |                   |
|                                                                   |                   |
| F1-Help F4-Copy F5-Clear †↓-Select <enter>-Next Line</enter>      | <esc>-End</esc>   |

• Fill in the desired fields and press "Esc".

The configuration is saved and the ECU is re-started..

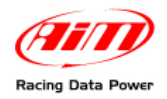

## **Chapter 2 – Serial Communication setup**

MoTeC M4-M48 ECU are equipped with a serial communication protocol used to communicate parameters to an external logger and to configure the ECU itself. The standard communication setup is shown here below.

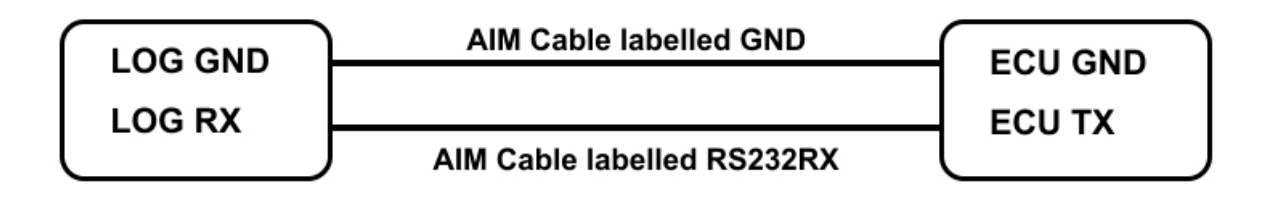

Warning: if MoTeC communication cable is connected to the PC, this last one takes priority and AIM logger will not receive data. It is thereby strongly recommended to make sure that MoTeC software is not active.

#### **Chapter 3 – Connection with AIM loggers**

Connection of MoTeC M4 and M48 ECU with AIM loggers is different for the two ECU.

#### 2.1 – Connecting MoTeC M4 ECU to AIM loggers

To connect AIM logger to MoTeC M4 ECU a DB9 female connector is needed and the correct connection wiring diagram is shown here below.

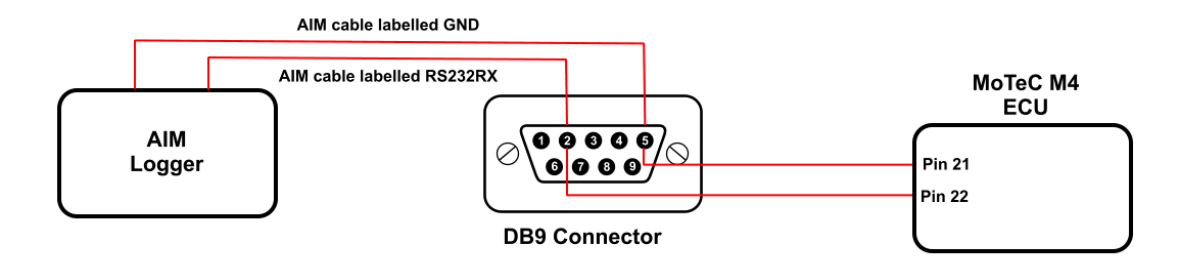

- connect AIM cable labelled RS232 to pin 2 of DB9 connector connected to pin 22 of MoTeC M4 ECU;
- connect AIM cable labelled GND to pin 5 of DB9 connector connected to pin 21 of MoTeC M4 ECU;

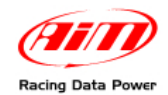

#### 2.2 – Connecting MoTeC M48 ECU to AIM loggers

To connect MoTeC M48 to AIM loggers a MoTeC cable (part number 61015 following MoTeC documentation) is needed. The image here below shows the correct connection wiring diagram.

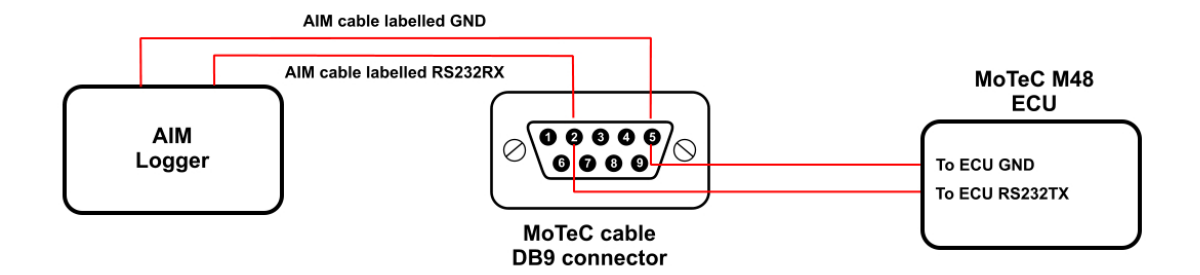

To connect AIM loggers to MoTeC M48 ECU use the MoTeC cable and:

- connect AIM cable labelled RS232 to pin 2 of DB9 connector, that is connected M48 RS232RX pin;
- connect AIM cable labelled GND to pin 5 of DB9 connector that is connected to M48 GND pin;

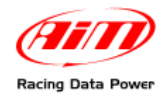

## Chapter 3 – MoTeC M4-M48 communication protocol

Channels received by AIM loggers connected to MoTeC M4-M48 ECU are different according to the selected Data Set and Baud Rate.

#### 3.1 – M4-M48 Data3 (data set 3, baud rate 9600) communication protocol

| ID     | CHANNEL NAME     | FUNCTION                    |
|--------|------------------|-----------------------------|
| ECU_1  | M4_M48_RPM       | RPM                         |
| ECU_2  | M4_M48_FUELUSED  | Injected fuel               |
| ECU_3  | M4_M48_AUXV      | Auxiliary voltage           |
| ECU_4  | M4_M48_AUXT      | Auxiliary temperature       |
| ECU_5  | M4_M48_MAP       | Manifold air pressure       |
| ECU_6  | M4_M48_TP        | Throttle position           |
| ECU_7  | M4_M48_LA        | Lambda value                |
| ECU_8  | M4_M48_ET        | Engine temperature          |
| ECU_9  | M4_M48_AT        | Intake air temperature      |
| ECU_10 | M4_M48_VB        | Battery supply              |
| ECU_11 | M4_M48_ECUTEMP   | ECU Temperature             |
| ECU_12 | M4_M48_FAPW      | Fuel actual pulse width     |
| ECU_13 | M4_M48_FEPW      | Fuel effective pulse width  |
| ECU_14 | M4_M48_FTIME     | Fuel injection time         |
| ECU_15 | M4_M48_DUTY      | Duty cycle                  |
| ECU_16 | M4_M48_ACCEL     | Acceleration value          |
| ECU_17 | M4_M48_IADV      | Ignition advance            |
| ECU_18 | M4_M48_EPOINT    |                             |
| ECU_19 | M4_M48_PWM0_DUTY | Pulse width modulation duty |
| ECU_20 | M4_M48_GEAR      | Engaged gear                |
|        |                  |                             |

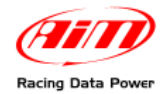

## 3.2 - M4-M48 Data5 (data set 5, baud rate 9600) communication protocol

| ID     | CHANNEL NAME           | FUNCTION                        |
|--------|------------------------|---------------------------------|
| ECU_1  | M4_M48_RPM             | RPM                             |
| ECU_2  | M4_M48_THROTPOS        | Throttle position               |
| ECU_3  | M4_M48_MANIFPRES       | Manifold air pressure           |
| ECU_4  | M4_M48_AIRTEMP         | Intake air temperature          |
| ECU_5  | M4_M48_ENGINE_TEMP     | Engine temperature              |
| ECU_6  | M4_M48_LAMBDA1         | Lambda value 1                  |
| ECU_7  | M4_M48_AUXTEMP         | Auxiliary temperature           |
| ECU_8  | M4_M48_AUXVOLT         | Auxiliary voltage               |
| ECU_9  | M4_M48_BATTVOLT        | Battery supply                  |
| ECU_10 | M4_M48_ECUTEMP         | ECU Temperature                 |
| ECU_11 | M4_M48_BAROPRESS       | Barometric pressure             |
| ECU_12 | M4_M48_SPEED1          | Vehicle speed 1                 |
| ECU_13 | M4_M48_SPEED2          | Vehicle speed 2                 |
| ECU_14 | M4_M48_GROUNDSPEED     | Ground speed                    |
| ECU_15 | M4_M48_DRIVESPEED      | Dashboard speed                 |
| ECU_16 | M4_M48_SLIP            | Driven/dragged speed difference |
| ECU_17 | M4_M48_GEAR            | Engaged gear                    |
| ECU_18 | M4_M48_LAMBDASHORTTRIM | Lambda short trim               |
| ECU_19 | M4_M48_LAMBDALONGTRIM  | Lambda long trim                |
|        |                        |                                 |

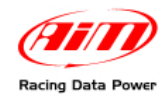

# 3.3 – M4-M48 Data5\_19200 (data set 5, baud rate 19200) communication protocol

| ID     | CHANNEL NAME           | FUNCTION                        |
|--------|------------------------|---------------------------------|
| ECU_1  | M4_M48_RPM             | RPM                             |
| ECU_2  | M4_M48_THROTPOS        | Throttle position               |
| ECU_3  | M4_M48_MANIFPRES       | Manifold air pressure           |
| ECU_4  | M4_M48_AIRTEMP         | Intake air temperature          |
| ECU_5  | M4_M48_ENGINE_TEMP     | Engine temperature              |
| ECU_6  | M4_M48_LAMBDA1         | Lambda value 1                  |
| ECU_7  | M4_M48_AUXTEMP         | Auxiliary temperature           |
| ECU_8  | M4_M48_AUXVOLT         | Auxiliary voltage               |
| ECU_9  | M4_M48_BATTVOLT        | Battery supply                  |
| ECU_10 | M4_M48_ECUTEMP         | ECU Temperature                 |
| ECU_11 | M4_M48_BAROPRESS       | Barometric pressure             |
| ECU_12 | M4_M48_SPEED1          | Vehicle speed 1                 |
| ECU_13 | M4_M48_SPEED2          | Vehicle speed 2                 |
| ECU_14 | M4_M48_GROUNDSPEED     | Ground speed                    |
| ECU_15 | M4_M48_DRIVESPEED      | Dashboard speed                 |
| ECU_16 | M4_M48_SLIP            | Driven/dragged speed difference |
| ECU_17 | M4_M48_GEAR            | Engaged gear                    |
| ECU_18 | M4_M48_LAMBDASHORTTRIM | Lambda short trim               |
| ECU_19 | M4_M48_LAMBDALONGTRIM  | Lambda long trim                |
|        |                        |                                 |

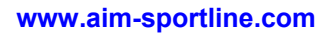